## WooCommerce redirect after login, & Registration

#### Extendons

- by: Extendons
- www.extendons.com/
- email: info@extendons.com

### **General Settings of WooCommerce Redirect After Login**

At the WooCommerce admin panel, go to **WooCommerce > Redirect After Login** and create new rule.

Here you can set the followings:

- Rule Name
- Select Users Type (User Roles/User Names)
- Redirect Type (After Login/After Registration/After Logout)
- URL Type (Custom URL/Default Pages)
- Rule Status (Enable/Disable)

a) First you have to choose the rule name to create rule.

| <ul> <li>Pages</li> <li>         ■ Comments         0         0         Import / Export</li></ul> | E)                                | Configure basic settings to personalize the ex-<br>option or functionality. Try customization the | Extension Settings<br>tension to your website specific requirements. With an enticing user interface, you can easily enable or disable an<br>extension and explore the useful features of this extension. |
|---------------------------------------------------------------------------------------------------|-----------------------------------|---------------------------------------------------------------------------------------------------|----------------------------------------------------------------------------------------------------|
| WooCommerce                                                                                       | EXTENDONS                         | Redirect Type                                                                                     |                                                                                                    |
| Orders                                                                                            | Redirect After Login Version      | Rule Name                                                                                         | Login rule                                                                                                    |
| Coupons<br>Hide Shipping                                                                          | (10.0)                            | Select Users type                                                                                 | Please select User type 👻                                                                                                    |
| Redirect After Login                                                                              | Add Rule                          | Redirect Type                                                                                     | Please select Redirect Type $\checkmark$                                                                                                    |
| Reports<br>Settions                                                                               | Manage Rule                       | URL Type                                                                                          | Please select uri type 💙                                                                                                    |
| Status<br>Extensions                                                                              | <ul> <li>Collapse Menu</li> </ul> | Rule Status                                                                                       | Select URL Type Where You Want To Redirect After Login Please choose status                                                                                                    |
| Products                                                                                          |                                   |                                                                                                   | Save Settings                                                                                                    |

b) You can apply rule on specific customers or user roles.

| $\epsilon$                              | Configure basic settings to personalize the el<br>option or functionality. Try customization the | Extension Settings<br>xtension to your website specific requirements. With an enticing user interface, you can easily enable or disable an<br>e extension and explore the useful features of this extension. |
|-----------------------------------------|--------------------------------------------------------------------------------------------------|----------------------------------------------------------------------------------------------------|
| EXTENDONS                               | Redirect Type                                                                                    |                                                                                                    |
| Redirect After Login Version<br>(1.0.0) | Rule Name                                                                                        | Login rule                                                                                                    |
| Add Dub                                 | Select Users type                                                                                | Please select User type  Please select User type                                                                                                    |
| Manage Rule                             |                                                                                                  | User Roles<br>User Names                                                                                                    |
|                                         | Redirect Type                                                                                    | Please select Redirect Type 🛩                                                                                                    |
| <ul> <li>Collapse Menu</li> </ul>       | URL Type                                                                                         | Please select uri type  Sect URI. Type Where You Want To Redirect After Login                                                                                                    |
|                                         | Rule Status                                                                                      | Please choose status V                                                                                                    |

c) Now you have to choose **Redirection Type.** Redirect customers After Login, After registration, or After Logout.

| E                                 | Configure basic settings to personalize the exoption or functionality. Try customization the | Extension Settings<br>stension to your website specific requirements. With an enticing user interface, you can easily enable or disable an<br>extension and explore the useful features of this extension. |
|-----------------------------------|----------------------------------------------------------------------------------------------|----------------------------------------------------------------------------------------------------|
| EXTENDONS                         | Redirect Type                                                                                |                                                                                                    |
| Redirect After Login Version      | Rule Name                                                                                    | Login rule                                                                                                    |
| (1000)                            | Select Users type                                                                            | Please select User type 👻                                                                                                    |
| Add Rule                          | Redirect Type                                                                                | Please select Redirect Type 🗸                                                                                                    |
| Manage Rule                       |                                                                                              | Please select Redirect Type 💙                                                                                                    |
|                                   |                                                                                              | Please select Redirect Type                                                                                                    |
| <ul> <li>Collapse Menu</li> </ul> |                                                                                              | After Registration<br>After Logout                                                                                                    |
|                                   | URL Type                                                                                     | Please select uri type 🛩                                                                                                    |
|                                   |                                                                                              | Select URL Type Where You Want To Redirect After Login                                                                                                    |
|                                   | Rule Status                                                                                  | Please choose status 🗸                                                                                                    |

d) You can redirect customers to default store pages or custom URL.

| $\epsilon$                        | Configure basic settings to personalize the en<br>option or functionality. Try customization the | Extension Settings<br>tension to your website specific requirements. With an enticing user interface, you can easily enable or disable an<br>extension and explore the useful features of this extension. |
|-----------------------------------|--------------------------------------------------------------------------------------------------|----------------------------------------------------------------------------------------------------|
| EXTENDONS                         | Redirect Type                                                                                    |                                                                                                    |
| Redirect After Login Version      | Rule Name                                                                                        | Login rule                                                                                                    |
| (10.0)                            | Select Users type                                                                                | Please select User type 🛩                                                                                                    |
| Add Rule                          | Redirect Type                                                                                    | Please select Redirect Type 💌                                                                                                    |
| Manage Rule                       | URL Type                                                                                         | Please select uri type 🛩                                                                                                    |
|                                   |                                                                                                  | Please select url type 🖌                                                                                                    |
| <ul> <li>Collapse Menu</li> </ul> |                                                                                                  | Please select url type<br>Custom Url                                                                                                    |
|                                   |                                                                                                  | Default Pages                                                                                                    |
|                                   | Rule Status                                                                                      | Select unit type where four want to Redirect After Login Flease choose status  Save Settings                                                                                                    |

e) After that you can also update the status of the rule enable or disable.

| E                                 | Configure basic settings to personalize the e<br>option or functionality. Try customization the | Extension Settings<br>extension to your website specific requirements. With an enticing user interfa                                                    | sce, you can easily enable or disable an |
|-----------------------------------|-------------------------------------------------------------------------------------------------|----------------------------------------------------------------------------------------------------|------------------------------------------|
| EXTENDONS                         | Redirect Type                                                                                   |                                                                                                    | -                                        |
| Redirect After Login Version      | Rule Name                                                                                       | Login rule                                                                                                    |                                          |
| (1.0.0)                           | Select Users type                                                                               | Please select User type 🛩                                                                                                    |                                          |
| Add Rule                          | Redirect Type                                                                                   | Please select Redirect Type 💙                                                                                                    |                                          |
| Manage Rule                       | URL Type                                                                                        | Please select url type 👻                                                                                                    |                                          |
| <ul> <li>Collapse Menu</li> </ul> | Rule Status                                                                                     | Select URL Type Where You Want To Redirect After Login           Please choose status           Please choose status           Enable           Disable | Save Settings                            |

## How to Manage Rule:

Go to manage rule tab in module here you can find all the rules you have created. Here you can edit the rule and manage the rules easily.

| $\epsilon$                              | A DESCRIPTION |
|-----------------------------------------|---------------|
| EXTENDONS                               |               |
| Redirect After Login Version<br>(1.0.0) |               |
| Add Rule                                |               |
| Manage Rule                             |               |
| Collapse Menu                           |               |

# Extension Settings

Configure basic settings to personalize the extension to your website specific requirements. With an enticing user interface, you can easily enable or disable an option or functionality. Try customization the extension and explore the useful features of this extension.

| Rules            | Users / Userroles                                                               | URL                         | Туре              | Status | Action |      |
|------------------|---------------------------------------------------------------------------------|-----------------------------|-------------------|--------|--------|------|
| 2312432423<br>1  | administrator, editor, author, contributor, subscriber, customer, shop manager, | Shop                        | AfterRegistration | enable | Delete | Edit |
| login rule 2     | administrator, editor, author, contributor, subscriber, customer, shop manager, | https://www.googl<br>e.com/ | Afterlogin        | enable | Delete | Edit |
| logout rule<br>3 | administrator, editor, author, contributor, subscriber, customer, shop manager, | My account                  | Afterlogout       | enable | Delete | Edit |
| weqw 4           | subscriber,                                                                     | google.com                  | Afterlogin        | enable | Delete | Edit |